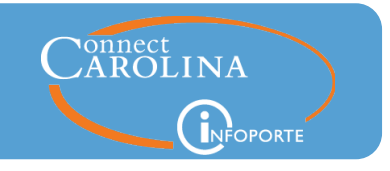

The following instructions show you how to schedule queries in the RPT reporting environment. Scheduling queries allows you to automatically run queries after hours on a recurring basis and then view the results whenever you are ready without having to wait for the query to run.

1. On the Admin WorkCenter home page in ConnectCarolina, click the **Reporting** tile.

| CAROLINA                                                                                                    | ▼ Admin WorkCenter                |        |           |
|----------------------------------------------------------------------------------------------------|-----------------------------------|--------|-----------|
| Notification<br>The Work Remote Webpage Has Tips for Working from Home.<br>Zoom FAQs Available on help.unc.edu<br>Last Month Closed: March | Worklist<br>HR (0)<br>Finance (4) | +<br>+ | Reporting |

2. From the menu on the left, click the Query Viewer RPT – Finance link.

| S Admin WorkCenter            |                          | UNC Reporting |
|-------------------------------|--------------------------|---------------|
| UNC Reporting WorkCenter      | UNC Reporting WorkCenter |               |
| Query Viewer RPT - Finance    |                          |               |
| 🔁 Query Manager RPT - Finance |                          |               |
| 🔁 Query Viewer - Finance      |                          |               |
| 👕 Query Manager - Finance     |                          |               |
| 🛅 Infoporte                   |                          |               |

3. Enter the name of the query and click the **Search** button.

| Query Viewer                                                                                  |                 |   |             |                      |  |  |  |  |
|-----------------------------------------------------------------------------------------------|-----------------|---|-------------|----------------------|--|--|--|--|
| Enter any information you have and click Search. Leave fields blank for a list of all values. |                 |   |             |                      |  |  |  |  |
| *Search By                                                                                    | Query Name      | T | begins with | NC_CPS_KK_SOURCE_SUM |  |  |  |  |
| Search                                                                                        | Advanced Search |   |             |                      |  |  |  |  |

4. Click the **Schedule** link.

| Query<br>IIII Q      |                        |        |        |                |                 |               |          |
|----------------------|------------------------|--------|--------|----------------|-----------------|---------------|----------|
| Query Name           | Description            | Owner  | Folder | Run to<br>HTML | Run to<br>Excel | Run to<br>XML | Schedule |
| NC_CPS_KK_SOURCE_SUM | KK Source summary data | Public |        | HTML           | Excel           |               | Schedule |
|                      |                        |        |        |                |                 |               |          |

5. Enter a **Run Control ID** and then click the **Add** button.

Note: For the Run Control ID, you can enter any name you'd like that helps you remember what the query is for.

| Scheduled (          | Query      |        |             |  |
|----------------------|------------|--------|-------------|--|
| <u>F</u> ind an Exis | ting Value | Add    | a New Value |  |
| Private Query        | N          |        |             |  |
| Query Name           | NC_CPS_K   | K_SOUF | RCE_SUM     |  |
| Run Control ID       | DEPT_BAL   | ANCES  |             |  |
| Add                  |            |        | -           |  |

Enter the criteria for the query and then click the **OK** button.
Note: Enter a % sign for any criteria where you want to see all values.

| NC_CP   | Help<br>S_KK_SOURCE_SUN |
|---------|-------------------------|
| Unit    | UNCCH Q                 |
| Bud Per | 2020                    |
| Year    | 2020                    |
| Period  | 10                      |
| Dept%   | 318300                  |
| Source% | %                       |
| ок      | Cancel                  |
| 4       | •                       |

7. Enter a **Description** for your query and then click the **OK** button.

| Schedule Qu     | Schedule Query               |        |  |  |  |  |  |
|-----------------|------------------------------|--------|--|--|--|--|--|
| Run C           | Run Control ID DEPT_BALANCES |        |  |  |  |  |  |
| Query Name      | NC_CPS_KK_SOURCE_            | SUM    |  |  |  |  |  |
| *Description    | KK Source summary data       | a      |  |  |  |  |  |
| Update Paramete | ers                          | -      |  |  |  |  |  |
| Prompt Name     |                              | Value  |  |  |  |  |  |
| BUSINESS_UN     | BUSINESS_UNIT                |        |  |  |  |  |  |
| BUDGET_PER      | IOD                          | 2020   |  |  |  |  |  |
| FISCAL_YEAR     |                              | 2020   |  |  |  |  |  |
| ACCOUNTING      | PERIOD                       | 10     |  |  |  |  |  |
| DEPTID          |                              | 318300 |  |  |  |  |  |
| CLASS_FLD       |                              | %      |  |  |  |  |  |
| •               |                              |        |  |  |  |  |  |
| OK Cancel Apply |                              |        |  |  |  |  |  |

8. In the **Recurrence** box, choose the time you want your query to run and in the **Format** box, choose **XLS**.

|        |             |            |    | Process Sche | eduler Requ   | iest          |          |                     |
|--------|-------------|------------|----|--------------|---------------|---------------|----------|---------------------|
|        |             |            |    |              |               |               |          |                     |
|        | User ID     | minterc    |    |              | Run           | Control ID DE | EPT_BALA | NCES                |
|        | Server Name |            | ۲  | Run I        | Date 02/09/20 | 018 🗰         |          |                     |
|        | Recurrence  | M-F at 4am | ¥  | Run T        | ime 3:51:41/  | AM            |          | Reset to Current Da |
|        | Time Zone   | Q          |    |              |               |               |          |                     |
| Proces | s List      |            |    |              |               |               |          |                     |
| Select | Description |            | Pr | ocess Name   | Process Typ   | pe •Ty        | pe       | Format              |
| ۲      | PSQUERY     |            | PS | QUERY        | Application E | Engine W      | ′eb ▼    | XLS V               |
| O      | K Can       | cel        |    |              |               |               |          |                     |

9. Click the **OK** button.

Result: Your query is now scheduled to run at the time you chose.

## Seeing the Query Results

1. After the time your query was scheduled to run, click the **Finance WorkCenter** tile on the Admin WorkCenter home page.

| Caroli | INA                                                                                                    | ▼ Admin WorkCenter |   |           |                    |
|--------|----------------------------------------------------------------------------------------------------|--------------------|---|-----------|--------------------|
|        | Notification<br>The Work Remote Webpage Has Tips for Working from Home.<br>Zoom FAQs Available on help.unc.edu | Worklist<br>HR (0) | + | Reporting | Finance WorkCenter |
|        | Last Month Closed: March                                                                                       | Finance (4)        | + | <b>1</b>  | \$ <u>_</u>        |
|        |                                                                                                    |                    |   |           |                    |

2. Click General Finance and then click the Report Manager link.

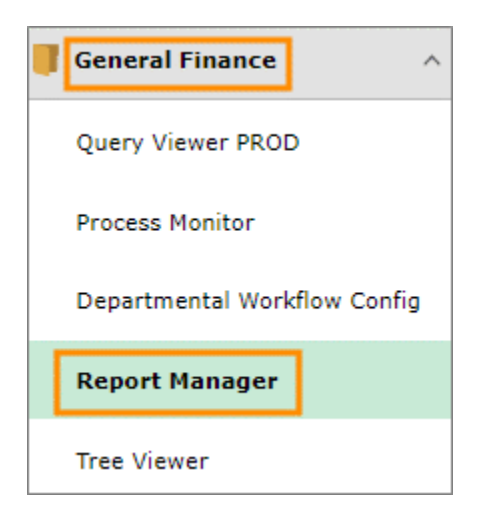

3. Click the link for your report.

| Rep        | Reports                   |                        |             |                         |           |                     |  |  |  |
|------------|---------------------------|------------------------|-------------|-------------------------|-----------|---------------------|--|--|--|
| <b>I</b> 5 | Q                         |                        | 1-6 of      | 6 <b>v</b>              | View All  |                     |  |  |  |
|            | Report                    | Report Description     | Folder Name | Completion<br>Date/Time | Report ID | Process<br>Instance |  |  |  |
| 1          | KK Source summary<br>data | KK SOURCE SUMMARY DATA | General     | 04/14/20 11:58AM        | 8830228   | 10449253            |  |  |  |
| 2          | KK Source summary<br>data | KK SOURCE SUMMARY DATA | General     | 04/14/20 10:08AM        | 8830166   | 10449191            |  |  |  |

4. Click the link with **xlsx** on the end.

| File List                          |                   |                                  |
|------------------------------------|-------------------|----------------------------------|
| Name                               | File Size (bytes) | Datetime Created                 |
| AE_PSQUERY_10449253.stdout         | 289               | 04/14/2020 11:58:40.814363AM EDT |
| NC_CPS_KK_SOURCE_SUM-10449253.xlsx | 16,386            | 04/14/2020 11:58:40.814363AM EDT |
|                                    |                   |                                  |

- 5. Choose a name and place to save your spreadsheet and then click the **Save** button.
- 6. Navigate to where you saved your report and open it to see the results.

| Source | Source Descr                  | Unit  | Ledger Grp | Fund Grp | Budget Period | FY   | Per | Budget      |
|--------|-------------------------------|-------|------------|----------|---------------|------|-----|-------------|
| 12001  | AA-Appropriation/Central Rcts | UNCCH | FAST       | STATE    | 2020          | 2019 | 10  | 180905.00   |
| 12001  | AA-Appropriation/Central Rcts | UNCCH | FAST       | STATE    | 2020          | 2020 | 10  | 10157241.24 |
| 12535  | Replacmt Lab Equipmt          | UNCCH | FAST_REV   | STATE    | 2020          | 2020 | 10  | 12493.00    |
| 12535  | Replacmt Lab Equipmt          | UNCCH | FAST       | STATE    | 2020          | 2020 | 10  | 12493.00    |
| 12563  | Summer School Receipts        | UNCCH | FAST       | STATE    | 2020          | 2020 | 10  | 179842.71   |
| 14101  | Facilities & Admin            | UNCCH | FAST       | F&A      | 2020          | 2019 | 10  | 0.00        |
| 14101  | Facilities & Admin            | UNCCH | FAST       | F&A      | 2020          | 2020 | 10  | 4189252.68  |
| 14103  | NC Suspense                   | UNCCH | FAST       | F&A      | 2020          | 2020 | 10  | 26.75       |
| 14104  | F&A JV import suspense        | UNCCH | FAST       | F&A      | 2020          | 2020 | 10  | 0.00        |